# 再生/消去第/章

| 再生の前に       | 44 |
|-------------|----|
| テレビに接続する    | 44 |
| 液晶モニターを接続する | 45 |
| 再生画面について    | 46 |
| ファイルの再生     | 48 |
| 操作の流れ       | 48 |
| 静止画ファイルの再生  | 48 |
| 連写ファイルの再生   | 49 |
| ファイルの消去     | 50 |
| 操作の流れ       | 50 |
| 1 ファイル消去    | 50 |
| 全ファイル消去     | 52 |

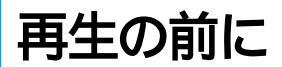

再生を行うまでの準備と、再生画面の見かたについて説明しています。

### テレビに接続する

同梱のビデオケーブルをカメラとテレビに接続すると、記録した情報をテレビに 再生することができます。

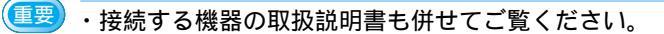

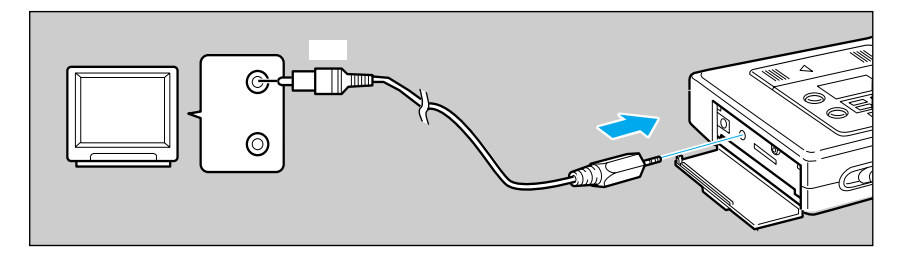

❶ カメラ本体とテレビの電源が切れていることを確認します。

カメラの側面カバーを開き、∨出力端子にビデオケーブルを接続します。

ビデオケーブルのもう一方を、テレビの映像入力端子に接続します。

- (補足)・テレビにビデオケーブルを接続すると、カメラ撮影のときはモニターとして利用できます。
  - ・ビデオデッキにビデオケーブルを接続すると、ビデオテープにダビング できます。
  - ・ビデオプリンターにビデオケーブルを接続すると、フルカラープリント できます。

#### 長時間お使いになるときは

ACアダプター(別売り)を使って、家庭用コンセントから電源をとること をおすすめします。 P.13「コンセントで使う」 ACアダプターは、必ずカメラの電源が切れている状態で接続してください。

## 液晶モニターを接続する

カメラ本体に液晶モニターを接続すると、記録した情報をその場で確認できます。

(重要)・液晶モニターの取扱説明書も併せてご覧ください。

接続する

- カメラ本体の電源が切れていることを確認します。
- ② 液晶モニター取り付け部のカバーを、矢 印の方向にスライドさせ取り外します。

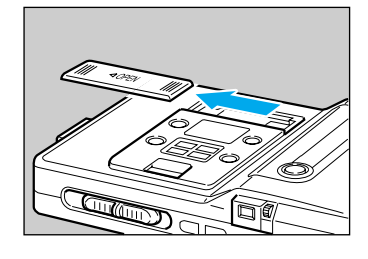

- 液晶モニターの保護カバーを取り外し、 矢印の方向にまっすぐに押しつけ、 しっかりとロックするまでスライドさ せます。
  - ・取り付け部のカバーと液晶モニターの保護カバーはなくさないように、 付属のソフトケースに入れて保管してください。
    - ・ビデオケーブルを取り付けると、テレビにも同時に表示できます。

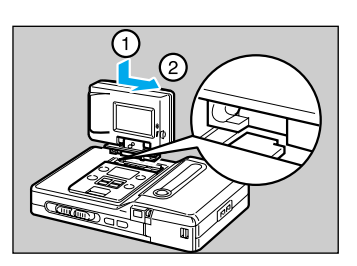

取り外す

カメラ本体の電源を切ります。

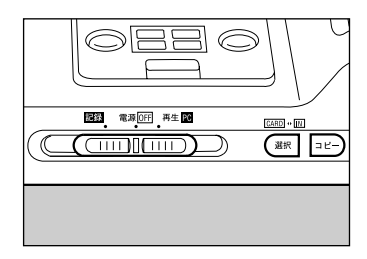

②液晶モニターのUNLOCKボタンを押しな がら、矢印の方向にスライドさせ、 取り外します。

重要 ・接点部保護のため、取り外したカ バーを必ず取り付けてください。

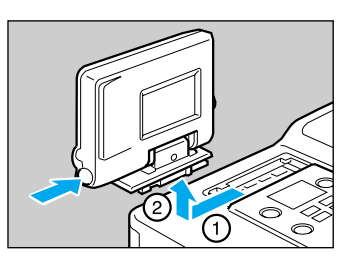

#### 長時間お使いになるときは

ACアダプター(別売り)を使って、家庭用コンセントから電源をとること をおすすめします。 P.13「コンセントで使う」 ACアダプターは、必ずカメラの電源が切れている状態で接続してください。

## 再生画面について

再生時に記録したファイルの番号や種類を、図のように約3秒間表示します。

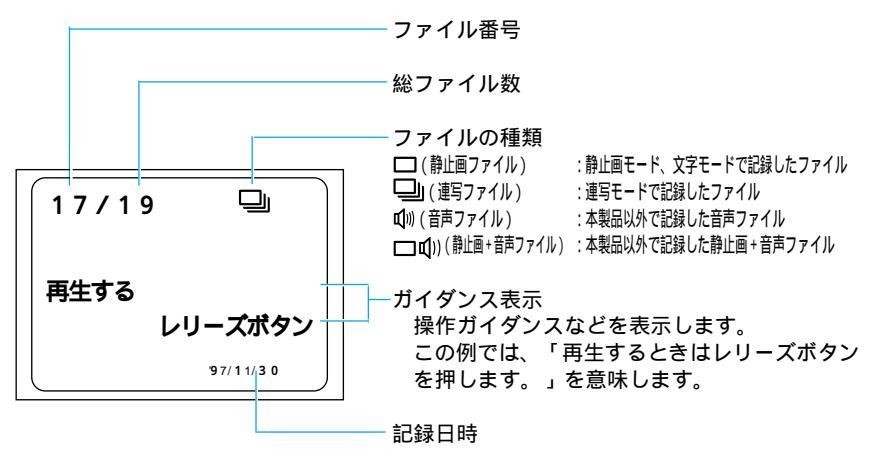

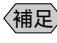

(補足)・静止画ファイルではガイダンスは表示されません。

- ・再生は、カメラを横位置に構えた状態を基準に表示します。そのため、 縦位置に構えて撮影した被写体は横向き表示されます。
- ・本製品以外のデジタルカメラで撮影した「音声ファイル」、「静止画+音 声ファイル」は、ファイルの種類(ψ、□ψ)は表示されますが、本製 品では音声は再生することはできません。

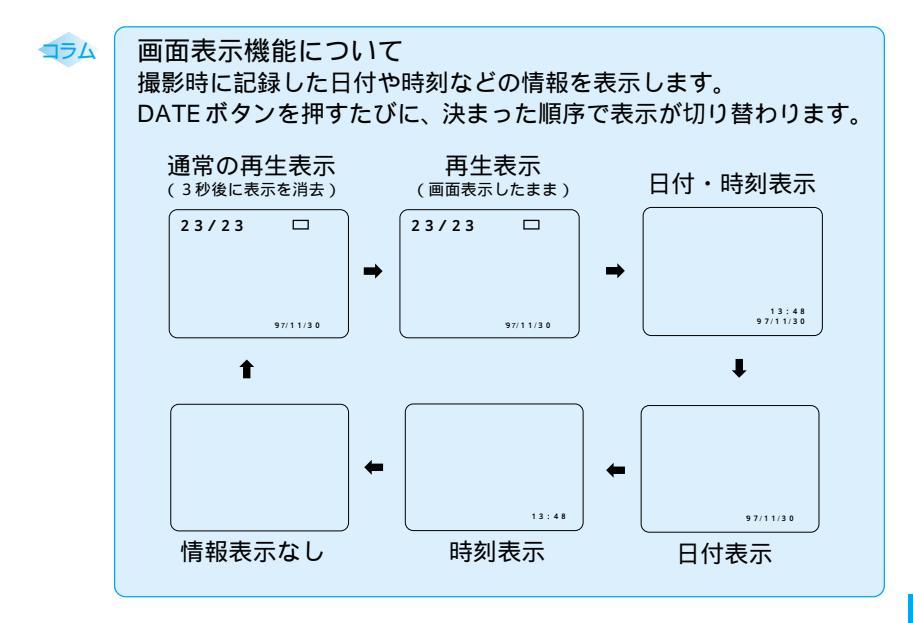

174

電池を長持ちさせるには 次のようなとき、液晶モニターを使いながら使用すると、電池がはや く消耗してしまいます。 ・テレビに再生するとき ・ビデオプリンターから出力しているとき ・パソコンへ伝送しているとき 必要なとき以外は、液晶モニターを折りたたんでお使いください。

4 再生/消去

# ファイルの再生

静止画モードで撮影したファイルを基準に、各ファイルの再生のしかたを説明します。

#### 操作の流れ

基本的な再生操作は、次のような流れになります。

電源を入れる

カメラのメインスイッチを [再生(PC)]にスライドします。

再生元のドライブを指定する

メモリーカードがセットされている場合、メモリーカードまたはカメラ内 蔵メモリーのどちらを再生するか指定します。

ファイルを選択する

ボタンまたは ボタンを押して、再生するファイルを選択します。 静止画ファイル P.48、連写ファイル P.49

● ・本機以外のデジタルカメラで撮影した「音声ファイル」、「静止画+音声 ファイル」は、ファイルの種類(ψ)、□ψ)は表示されますが、音声を 再生することはできません。

#### 静止画ファイルの再生

静止画モードや文字モードで記録した情報(静止画ファイル)を、カメラの ボ タンまたは ボタンを押して再生します。

●メインスイッチを[再生(PC)]にスライド します。 最後に記録した情報が再生されます。

❷メモリー選択ボタンを約1秒押して、再生 元のドライブを指定します。

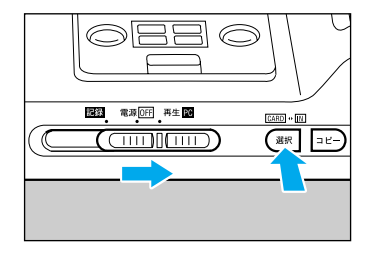

 ボタンまたは ボタンを押して、再生 するファイルを選びます。

| ファイルを送る<br>ボタンを押します。        |  |
|-----------------------------|--|
| <b>ファイルを戻す</b><br>ボタンを押します。 |  |

第
 19

 第
 10

 第
 10

 第
 10

 第
 10

 第
 10

 10
 10

 10
 10

 10
 10

 10
 10

 10
 10

 10
 10

 10
 10

 10
 10

 10
 10

 10
 10

 10
 10

 10
 10

 10
 10

 10
 10

 10
 10

 10
 10

 10
 10

 10
 10

 10
 10

 10
 10

 10
 10

 10
 10

 10
 10

 10
 10

 10
 10

 10
 10

 10
 10

 10
 10

 10
 10

 10
 10

 10
 10

 10
 10

 10
 10

 10
 10

 10
 10

 10
 10

 10
 10

 10

### 連写ファイルの再生

連写モードで記録した情報を再生します。

● 再生画面に連写ファイルが表示されたら レリーズボタンを押します。 静止画を1コマずつ連続再生します。再生が終 了すると、再生前の状態に戻ります。

| 16/19 |                        |
|-------|------------------------|
| 再生する  |                        |
|       | レリーズボタン<br>9 7/1 1/3 0 |
|       |                        |

(補足)・再生中に ボタンを押すと、次に記 録されているファイルを表示します。

> ・再生中に ボタンを押すと、再生前の状態に戻ります。この状態で再び ボタンを押すと、1つ前のファイルを表示します。

#### コマ送りする

再生中にレリーズボタンを押して再生を一時停止し、 ボタンを押すと1コ マ進みます。

#### コマ戻しする

再生中にレリーズボタンを押して再生を一時停止し、 ボタンを押すと1コ マ戻ります。

#### 再び再生するには

もう一度レリーズボタンを押します。

<sup>・</sup>連写モードで記録した情報(ファイル)を再生する場合、再生画面のガ イダンスにしたがって操作してください。

# ファイルの消去

記録した情報(ファイル)を消去します。指定したファイルを消去する1ファイ ル消去と、一度に全てのファイルを消去する全ファイル消去があります。

### 操作の流れ

ファイル消去の操作は、次のような流れになります。

「電源を入れる」 │ カメラのメインスイッチを [ 再生(PC) ] にスライドします。

対象のドライブを指定する

メモリーカードがセットされている場合、メモリーカードまたはカメラ内 蔵メモリーのどちらを対象にするか指定します。

ファイルを選択する

1ファイル消去の場合に、消去するファイルを選択します。

消去する

ファイルを消去します。 1ファイル消去 P.50、全ファイル消去 P.52

# 1ファイル消去

指定したファイルを消去します。

- ・消去したファイルは復元できません。ファイルの内容を十分に確認して から消去してください。
- メインスイッチを[再生(PC)]にスライド します。
- ②メモリー選択ボタンを約1秒押して、ドラ イブを指定します。

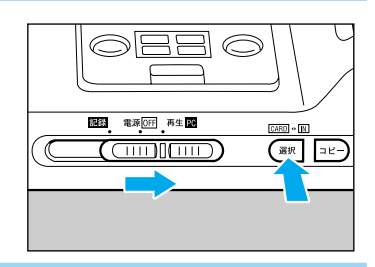

(重要)・もう一度、情報パネルに表示されているドライブを確認してください。
 (N)..........内蔵メモリー側が対象
 (CARD) ... メモリーカード側が対象

- ③記録モード / 消去ボタンを押して、情報 パネルに「EraSE」を表示させます。
- ボタンまたは ボタンを押して、消去 するファイルを選びます。

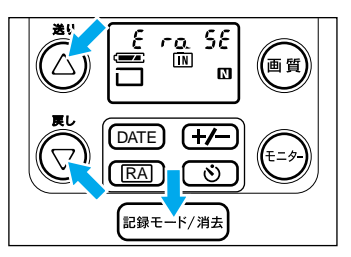

- ・消去を中止するときは、もう一度記録モード/消去ボタンを押します。
   情報パネルの「EraSE」表示が消えたことを確認してください。
   ・連写ファイルを再生し、一時停止した状態では、ファイルの消去はできません。
- らします。

ファイルを消去します。続けて消去するとき は、手順 **④・⑤**を繰り返します。

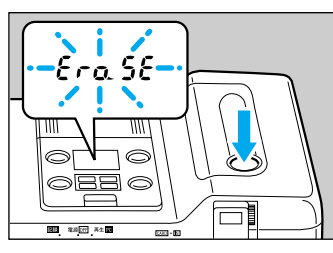

4

再生/消去

51

・ファイルを消去すると、以降のファイル番号が繰り上がります。
 ・ファイルの種類やメモリーカードの種類によって、ファイルの消去に時間がかかることがあります。

# モードを解除するには もう一度記録モード/消去ボタンを押します。

# 全ファイル消去

全てのファイルを消去するときは、ドライブを指定して初期化してください。

- ①メインスイッチを[再生(PC)]にスライドし ます。
- ❷メモリー選択ボタンを約1秒押して、ドラ イブを指定します。

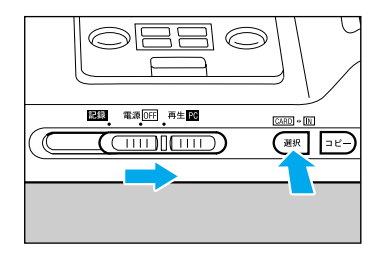

重要 ・もう一度、情報パネルに表示されて いるドライブを確認してください。 IN......内蔵メモリー側が対象 CARD …メモリーカード側が対象

A カメラの側面カバーを開き、シャープペ ンシルや爪などの先でフォーマットボタ ンを押します。

情報パネルに「Fo」が表示されたら離します。

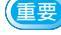

(重要)・先の鋭いものや折れやすいものは使 用しないでください。

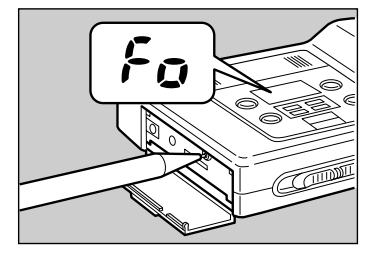

▲ レリーズボタンを約2秒以上押します。 初期化を開始します。初期化が終了すると、ブ ザーがなり、情報パネルのカウンター表示が0 になります。 初期化が完了しました。

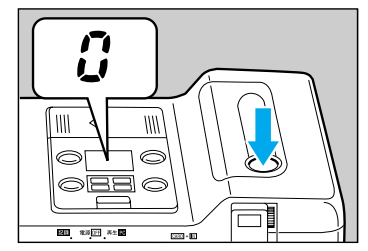

<sup>(</sup>重要 ・消去したファイルは復元できません。ファイルの内容を十分に確認して から消去してください。